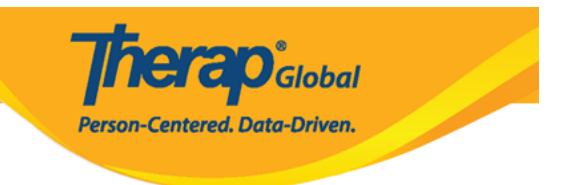

# **Enter Diagnosis Information (**[]]

### 

- \_\_\_\_\_\_

### 

1. Dashboard (\_\_\_\_\_\_) Admin (\_\_\_\_) \_\_\_\_ \_\_\_ \_\_\_

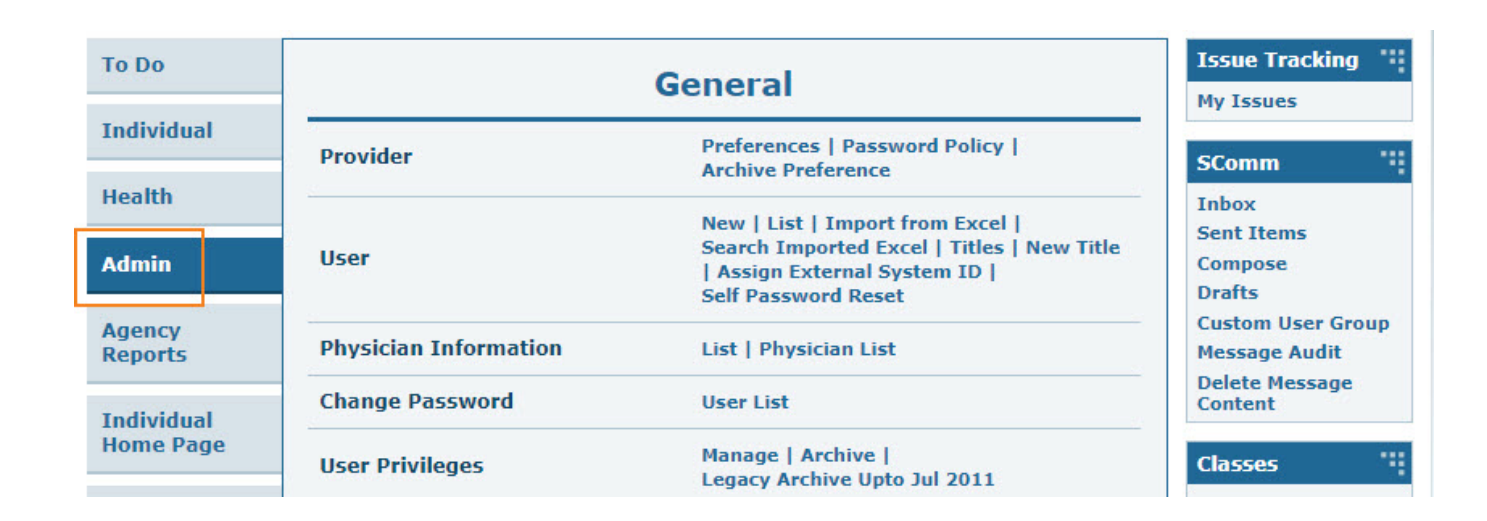

**nerap** Global

Person-Centered. Data-Driven.

### 

| Car                     | e                                                    |
|-------------------------|------------------------------------------------------|
| Individual Demographics | List   Search   Custom Fields                        |
| Individual Intake       | New   Pending Admission Notes<br>  Import from Excel |
| Enrollment              | By Program   By Individual  <br>Import from Excel    |
| Contact                 | New   List   Import from Excel                       |

### 3. \_\_\_\_\_ O\_\_\_\_\_ O\_\_\_\_\_ O\_\_\_\_\_ O\_\_\_\_ O\_\_\_\_ O\_\_\_ O\_\_\_\_ O\_\_\_ O\_\_\_\_ O\_\_\_\_ O\_\_\_\_ O\_\_\_ O\_\_\_ O\_\_\_ O\_\_\_ O\_\_\_ O\_\_\_\_ O\_\_\_ O\_\_\_\_ O\_\_\_ O\_\_\_

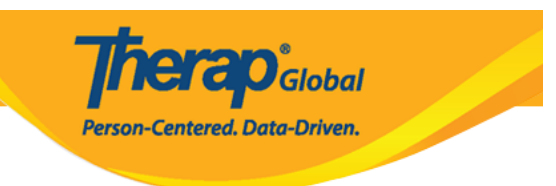

#### Individual Search

| Isaac Abraham                  | •              |                                    |                      |                    |                 |            |                     |                                   |                                   |                                                      |                      |                         | 15 | ✓ Records   |
|--------------------------------|----------------|------------------------------------|----------------------|--------------------|-----------------|------------|---------------------|-----------------------------------|-----------------------------------|------------------------------------------------------|----------------------|-------------------------|----|-------------|
| Form ID 🗘                      | Individual     | Social<br>Security<br>Number<br>\$ | Medicaid<br>Number ≎ | Medicare<br>Number | Status<br>All 👻 | Birth Date | Case<br>Status<br>≑ | Entered<br>By ≑                   | Admitted<br>By ‡                  | Last<br>Updated By<br>≑                              | Admission<br>Date \$ | Individual ID<br>Number | \$ | Time Zone   |
| IDF-DEMOTPHL-<br>J9M4JSPWUMULF | Abraham, Isaac |                                    |                      |                    | Admitted        | 02/01/2011 | Active              | Hossain,<br>Anwar /<br>Supervisor | Hossain,<br>Anwar /<br>Supervisor | Rahman,<br>Imran /<br>Academic<br>Coordinator-<br>IE | 01/02/2020           |                         |    | Asia/Manila |

**Therap**Global Person-Centered. Data-Driven.

| Individual Demo         | graphic Form (IDF) Admitted () |                                |            | T-N                       | lotes 2 |
|-------------------------|--------------------------------|--------------------------------|------------|---------------------------|---------|
| Individual              | Isaac Abraham                  |                                |            |                           |         |
| Photo 1                 |                                | Photo 1 Date                   | 07/19/2020 |                           |         |
| Title                   | Mr                             | Gender                         | Male       |                           |         |
| First Name              | Isaac                          | Last Name                      | Abraham    |                           |         |
| Middle Name             |                                | Suffix                         |            |                           |         |
| Birth Date              | 02/01/2011                     | Goes By                        | Isaac      |                           |         |
| SSN                     |                                | Medicaid Number                |            |                           |         |
| E-mail                  |                                | Phone Number                   | 0123456789 |                           |         |
| Race                    |                                | Ethnicity / Hispanic<br>Origin |            |                           |         |
| Tribe                   |                                | Class Membership               |            |                           |         |
| Residential Address     |                                |                                |            |                           |         |
| Attention or in care of | Home                           |                                |            |                           |         |
| Address                 | 29 South Street, Uganda        |                                |            |                           |         |
| Location                |                                |                                |            |                           |         |
| Primary Phone           | 112233448                      | Secondary Phone                |            |                           |         |
| Additional Phone        |                                |                                |            |                           |         |
| Mailing Address         |                                |                                |            |                           |         |
| Attention or in care of | Home                           |                                |            |                           |         |
| Address                 | 29 South Street, Uganda        |                                |            |                           |         |
| Primary Phone           | 112233448                      | Secondary Phone                |            |                           |         |
| Additional Phone        |                                |                                |            |                           |         |
| View PDFs               |                                |                                |            |                           |         |
| Cancel Back             |                                | SComm Mark as Deceased         | Discharge  | lark as Pending Admission | Edit    |
| Address List            | Advance Directives             | Album                          | Allergy    | Profile                   |         |
| Assessment List         | Attached Files                 | Case Status                    | Contact    | List                      |         |
| Custom Fields           | Diagnosis List                 | Guardian List                  | Health I   | Profile                   |         |
| Pending Admission Notes | Program Enrollments            | Shared Contact List            | Team N     | lembers                   |         |
|                         |                                |                                |            |                           |         |

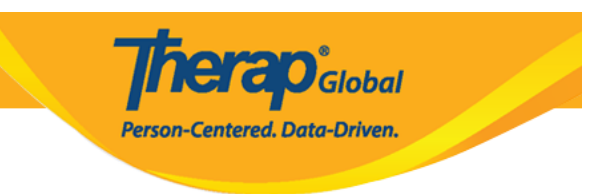

### 5. Diagnosis List (0000 000) 000000 Create New (000 000000 000000) 0000

| Diagnosis List                                  |                   |
|-------------------------------------------------|-------------------|
| Individual Isaac Abraham                        |                   |
| Primary Diagnosis                               |                   |
| No Primary Diagnosis Exists for this Individual |                   |
|                                                 | Deleted Diagnoses |
| Cancel Back                                     | Create New        |

#### 

### N:B: 0000 000 000000 00000 0000

| Individual Diagno | Individual Diagnosis New 🖲     |  |  |  |  |  |  |  |  |  |  |
|-------------------|--------------------------------|--|--|--|--|--|--|--|--|--|--|
| Individual        | Isaac Abraham                  |  |  |  |  |  |  |  |  |  |  |
| Diagnosis Code    | 100 10 - Leokup Diagnasis Code |  |  |  |  |  |  |  |  |  |  |
| Description       | ICD-10<br>ICD-9                |  |  |  |  |  |  |  |  |  |  |
|                   |                                |  |  |  |  |  |  |  |  |  |  |
|                   | A                              |  |  |  |  |  |  |  |  |  |  |
|                   | About 3000 characters left     |  |  |  |  |  |  |  |  |  |  |

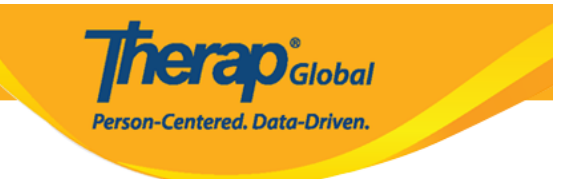

| Diagnosis Code | ICD-10 -     | autistic ←                                   |
|----------------|--------------|----------------------------------------------|
| Description    |              | F84.0 - Autistic disorder (DSM-5) (Billable) |
|                |              |                                              |
|                |              |                                              |
|                |              |                                              |
|                | About 3000 d | characters left                              |

| Diagnosis Code | ICD-10 -     | F84.0                                        |  |
|----------------|--------------|----------------------------------------------|--|
| Description    |              | F84.0 - Autistic disorder (DSM-5) (Billable) |  |
|                |              |                                              |  |
|                |              |                                              |  |
|                | About 3000 c | characters left                              |  |

| Diagnosis Code | ICD 10 - E94.0 Autistic     | a disorder (DSM E) (Billabla)                         |
|----------------|-----------------------------|-------------------------------------------------------|
| Ū.             | ICD-10 ▼ F84.0 - Autistic   | c disorder (DSM-5) (Billable)                         |
| Description    | Faces difficulties to commu | inicate and understand what people are saying to him. |
|                |                             |                                                       |
|                |                             |                                                       |
|                |                             |                                                       |
|                |                             |                                                       |
|                | About 2921 characters left  |                                                       |
| Diagnosis Date | 01/01/2023                  |                                                       |

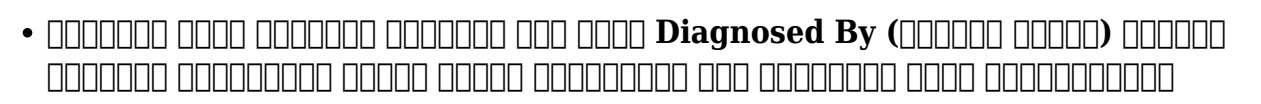

Global

Centered. Data-Driven.

(000: 00 00000 <u>Shared Contact</u> (0000 000000) 0000 00000000)

- \_\_\_\_ III \_\_\_\_\_ IIII \_\_\_\_\_ III \_\_\_\_\_ III \_\_\_\_\_ III Primary Diagnosis (\_\_\_\_\_\_\_ IIII \_\_\_\_\_ IIII \_\_\_\_\_)?
- 000000 000000 00000, Save (000 0000) 00000 00000000

| Diagnosed By             | Marry, William / Dr.  | ←    |
|--------------------------|-----------------------|------|
| ls Primary<br>Diagnosis? |                       |      |
| Resolved                 |                       |      |
| Resolve Date             | MM/DD/YYYY            |      |
| Resolved By              | Lookup Shared Contact |      |
|                          |                       |      |
| Cancel Back              |                       | Save |

9.

8.

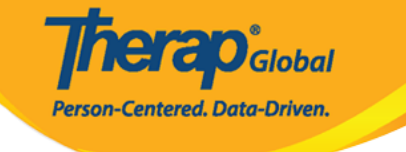

|                          |                                                                                                    |                                                                                          | Diagnosi | s successfi | Illy saved       |                         |                                           |                       | ×                 |  |  |  |  |  |
|--------------------------|----------------------------------------------------------------------------------------------------|------------------------------------------------------------------------------------------|----------|-------------|------------------|-------------------------|-------------------------------------------|-----------------------|-------------------|--|--|--|--|--|
| Diagnosis                | List                                                                                                    |                                                                                          |          |             |                  |                         |                                           |                       |                   |  |  |  |  |  |
| In                       | dividual Isaac Abrahar                                                                                                    | n                                                                                        |          |             |                  |                         |                                           |                       |                   |  |  |  |  |  |
| Primary Diagnosis        |                                                                                                    |                                                                                          |          |             |                  |                         |                                           |                       |                   |  |  |  |  |  |
| Diagnos<br>Des           | Diagnosis Code       ICD-10: F84.0 - Autistic disorder (DSM-5) (Billable)         Description       Faces difficulties to communicate and understand what people are saying to him. |                                                                                          |          |             |                  |                         |                                           |                       |                   |  |  |  |  |  |
| Active Diagno            | ses                                                                                                    |                                                                                          |          |             |                  |                         |                                           |                       | ^                 |  |  |  |  |  |
| Filter                   |                                                                                                    |                                                                                          |          |             |                  |                         |                                           |                       | 15 V Records      |  |  |  |  |  |
| Diagnosis<br>Coding Type | ¢<br>Diagnosis Code                                                                                                    | Description                                                                              | DSM-5    | Billable    | ➡ Diagnosis Date | ≑<br>Diagnosed<br>By    | ≑<br>Entered<br>By                        | Last<br>Updated<br>By | ♦ Time Zone       |  |  |  |  |  |
| ICD-10                   | F84.0 - Autistic disorder                                                                                                    | Faces difficulties to<br>communicate and<br>understand what people<br>are saying to him. | Yes      | Yes         |                  | Marry, William<br>/ Dr. | Akter, Amina /<br>Academic<br>Coordinator |                       | Asia/Manila       |  |  |  |  |  |
| Showing 1 to 1 of        | f 1 entries                                                                                                    |                                                                                          |          |             |                  |                         |                                           |                       |                   |  |  |  |  |  |
| Display PDF              | ]                                                                                                    |                                                                                          |          |             |                  |                         |                                           |                       | Deleted Diagnoses |  |  |  |  |  |
|                          | _                                                                                                    |                                                                                          |          |             |                  |                         |                                           |                       |                   |  |  |  |  |  |
|                          |                                                                                                    |                                                                                          |          |             |                  |                         |                                           |                       |                   |  |  |  |  |  |

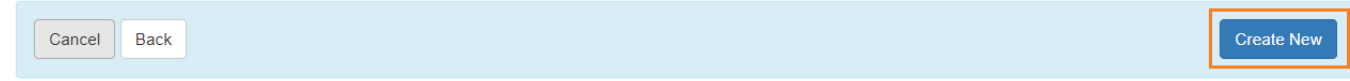

### 

### 1. Dashboard (\_\_\_\_\_\_) Individual tab (\_\_\_\_\_\_\_ \_\_\_\_ \_\_\_\_) \_\_\_\_\_

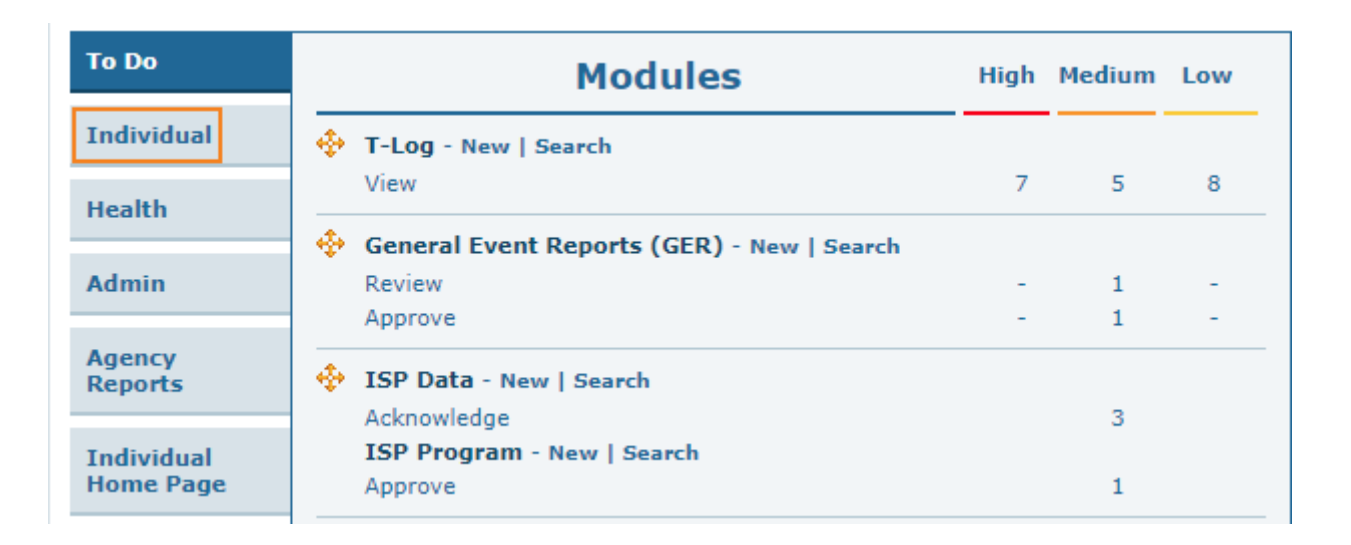

**Nerap** Global

Person-Centered. Data-Driven.

### 2. \_\_\_\_\_ **Diagnoses List (\_\_\_\_\_ diagnoses List (\_\_\_\_\_) diagnoses**

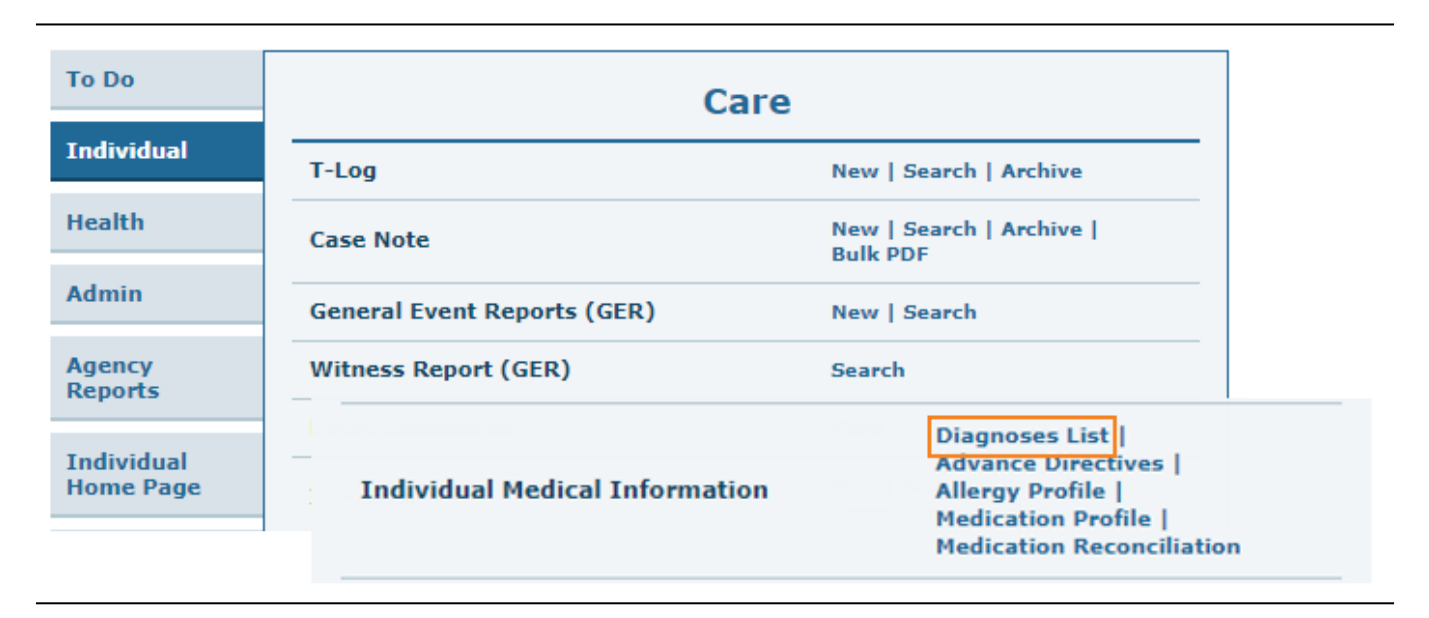

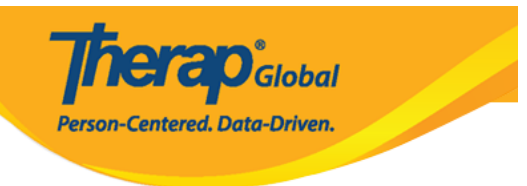

### Individual List

| All  | Α    | В  | С | D | Е | F | G | Н   | T    | J   | К  | L | М | Ν | 0 | Ρ   | Q     | R      | S | Т | U | V | W | Х | Y | Ζ |          |     |         |
|------|------|----|---|---|---|---|---|-----|------|-----|----|---|---|---|---|-----|-------|--------|---|---|---|---|---|---|---|---|----------|-----|---------|
| isaa | d    |    |   |   |   |   |   | +   |      |     | -  |   |   |   |   |     |       |        |   |   |   |   |   |   |   |   | 15       | ~   | Records |
| Las  | t Na | me |   |   |   |   |   | ► F | irst | Nan | ne |   |   |   | ¢ | Inc | livid | ual II | D |   |   |   |   |   | ŧ | в | Birth Da | ite |         |
| Abra | ahan | ı  |   |   |   |   |   | ls  | saac |     |    |   |   |   |   |     |       |        |   |   |   |   |   |   |   | 0 | 2/01/20  | )11 |         |

| Diagnosis I                                                                                        | List                                                                |                                                                                                    |       |          |                        |                      |                                                      |                                             |             |  |  |  |  |
|----------------------------------------------------------------------------------------------------|---------------------------------------------------------------------|----------------------------------------------------------------------------------------------------|-------|----------|------------------------|----------------------|------------------------------------------------------|---------------------------------------------|-------------|--|--|--|--|
| In                                                                                                 | dividual Isaac Abrah                                                | am                                                                                                    |       |          |                        |                      |                                                      |                                             |             |  |  |  |  |
|                                                                                                    |                                                                     |                                                                                                    |       |          |                        |                      |                                                      |                                             |             |  |  |  |  |
| Primary Diagn                                                                                      | osis                                                                |                                                                                                    |       |          |                        |                      |                                                      |                                             |             |  |  |  |  |
| Diagnos                                                                                            | Diagnosis Code ICD-10: F84.0 - Autistic disorder (DSM-5) (Billable) |                                                                                                    |       |          |                        |                      |                                                      |                                             |             |  |  |  |  |
| <b>Description</b> Faces difficulties to communicate and understand what people are saying to him. |                                                                     |                                                                                                    |       |          |                        |                      |                                                      |                                             |             |  |  |  |  |
|                                                                                                    |                                                                     |                                                                                                    |       |          |                        |                      |                                                      |                                             |             |  |  |  |  |
| Active Diagnos                                                                                     | ses                                                                 |                                                                                                    |       |          |                        |                      |                                                      |                                             | •           |  |  |  |  |
| Filter                                                                                             |                                                                     |                                                                                                    |       |          |                        |                      |                                                      | 15                                          | ✓ Records   |  |  |  |  |
| Diagnosis<br>Coding Type                                                                           | Diagnosis Code                                                      | Description                                                                                                    | DSM-5 | Billable | ≑<br>Diagnosis<br>Date | ≑<br>Diagnosed<br>By | ≑<br>Entered<br>By                                   | Last ;<br>Updated<br>By                     | Fime Zone   |  |  |  |  |
| ICD-10                                                                                             | F84.0 - Autistic disorde                                            | disorder Faces difficulties to communicate and understand what people are saying to him. Yes Yes 10/01/2020 Rahman, Abdur / Do (Demo Hospital Banglades |       |          |                        |                      | Rahman,<br>Imran /<br>Academic<br>Coordinator-<br>IE | Hossain,<br>Mariam /<br>Special<br>Educator | Asia/Manila |  |  |  |  |
| Showing 1 to 1 of                                                                                  | 1 entries                                                           |                                                                                                    |       |          |                        |                      |                                                      |                                             |             |  |  |  |  |
|                                                                                                    |                                                                     |                                                                                                    |       |          |                        |                      |                                                      |                                             |             |  |  |  |  |
| Display PDF                                                                                        | Display PDF Deleted Diagnoses                                       |                                                                                                    |       |          |                        |                      |                                                      |                                             |             |  |  |  |  |
| Cancel Bac                                                                                         | k                                                                   |                                                                                                    |       |          |                        |                      |                                                      | [                                           | Create New  |  |  |  |  |

### 

### 1. \_\_\_\_\_ **Admin (**\_\_\_\_) \_\_\_\_ \_\_\_ \_\_\_

| To Do             |                 | Issue Tracking                                            |                                            |  |  |  |  |
|-------------------|-----------------|-----------------------------------------------------------|--------------------------------------------|--|--|--|--|
| Individual        | Provider        | Preferences   Password Policy                             | My Issues                                  |  |  |  |  |
| Health            |                 | New   List   Import from Excel  <br>Search Imported Excel | SComm                                      |  |  |  |  |
| Billing           | User            | Assign External System ID  <br>Self Password Reset        | Sent Items                                 |  |  |  |  |
| Admin             | Title           | New   List   Import from Excel  <br>Search Imported Excel | Drafts<br>Custom User Group                |  |  |  |  |
| Agency<br>Reports | Change Password | User List                                                 | Message Audit<br>Delete Message<br>Content |  |  |  |  |

**herap**Global

Person-Centered. Data-Driven.

### 2. Care (00000) 0000 0000000 00000000 00000 00000 List (0000) 000000 00000

| Admin             | Title                   | New   List   Import from Excel  <br>Search Imported Excel                       | Compose<br>Drafts<br>Custom User Group |  |  |  |
|-------------------|-------------------------|---------------------------------------------------------------------------------|----------------------------------------|--|--|--|
| Agency<br>Reports | Change Password         | User List                                                                       | Message Audit<br>Delete Message        |  |  |  |
| Individual        | Questionnaire           | Create   Search   Import                                                        | Content                                |  |  |  |
| Home Page         | Location Library        | New   List                                                                      | Appointments                           |  |  |  |
| Settings          | (                       | Weekly (2)                                                                      |                                        |  |  |  |
|                   | Individual Demographics | List   Search   Custom Fields                                                   | Sunday                                 |  |  |  |
|                   | Individual Intake       | New   Pending Admission Notes<br>  Import from Excel  <br>Search Imported Excel | <b>0</b> 2                             |  |  |  |
|                   | Individual Diagnosis    | List Import from Excel  <br>Search Imported Excel                               | April 2023                             |  |  |  |

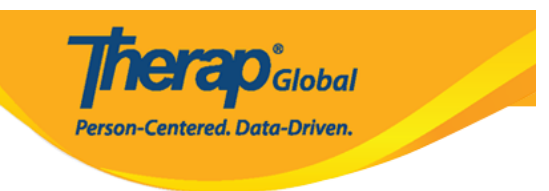

#### Individual Search

| The first 200 records are shown here. Please use the search page to find a specific set of records. |                   |                                   |                          |                    |                 |            |                     |                                   |                                   |                                                      |                      |                         |   |             |
|----------------------------------------------------------------------------------------------------|-------------------|-----------------------------------|--------------------------|--------------------|-----------------|------------|---------------------|-----------------------------------|-----------------------------------|------------------------------------------------------|----------------------|-------------------------|---|-------------|
| isaad 15 v Records                                                                                  |                   |                                   |                          |                    |                 |            |                     |                                   |                                   |                                                      | ∽ Records            |                         |   |             |
| Form ID 💠                                                                                           | Individual        | Social<br>Security<br>Number<br>€ | Medicaid<br>Number<br>\$ | Medicare<br>Number | Status<br>All 👻 | Birth Date | Case<br>Status<br>≑ | Entered<br>By ≎                   | Admitted<br>By \$                 | Last<br>Updated By<br>≑                              | Admission<br>Date \$ | Individual ID<br>Number | ¢ | Time Zone   |
| IDF-DEMOTPHL-<br>J9M4JSPWUMULF                                                                      | Abraham,<br>Isaac |                                   |                          |                    | Admitted        | 02/01/2011 | Active              | Hossain,<br>Anwar /<br>Supervisor | Hossain,<br>Anwar /<br>Supervisor | Rahman,<br>Imran /<br>Academic<br>Coordinator-<br>IE | 01/02/2020           |                         |   | Asia/Manila |

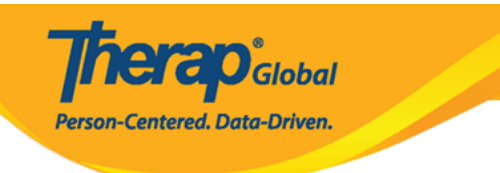

#### Diagnosis List

| In                                                                                                 | dividual Isaac Abrahar                                              | Isaac Abraham                                                                            |       |          |                  |                                                               |                                                      |                                             |   |             |  |  |  |
|----------------------------------------------------------------------------------------------------|---------------------------------------------------------------------|------------------------------------------------------------------------------------------|-------|----------|------------------|---------------------------------------------------------------|------------------------------------------------------|---------------------------------------------|---|-------------|--|--|--|
| Primary Diagnosis                                                                                  |                                                                     |                                                                                          |       |          |                  |                                                               |                                                      |                                             |   |             |  |  |  |
| Diagnos                                                                                            | Diagnosis Code ICD-10: F84.0 - Autistic disorder (DSM-5) (Billable) |                                                                                          |       |          |                  |                                                               |                                                      |                                             |   |             |  |  |  |
| <b>Description</b> Faces difficulties to communicate and understand what people are saying to him. |                                                                     |                                                                                          |       |          |                  |                                                               |                                                      |                                             |   |             |  |  |  |
| Active Diagnoses                                                                                   |                                                                     |                                                                                          |       |          |                  |                                                               |                                                      |                                             |   |             |  |  |  |
| Filter                                                                                             | Filter 15 V Records                                                 |                                                                                          |       |          |                  |                                                               |                                                      |                                             |   |             |  |  |  |
| Diagnosis<br>Coding Type                                                                           | ¢<br>Diagnosis Code                                                 | Description                                                                              | DSM-5 | Billable | ➡ Diagnosis Date | <ul> <li>Diagnosed</li> <li>By</li> </ul>                     | €<br>Entered<br>By                                   | Last<br>Updated<br>By                       | ¢ | Time Zone   |  |  |  |
| ICD-10                                                                                             | F84.0 - Autistic disorder                                           | Faces difficulties to<br>communicate and<br>understand what people<br>are saying to him. | Yes   | Yes      | 10/01/2020       | Rahman,<br>Abdur / Doctor<br>(Demo<br>Hospital<br>Bangladesh) | Rahman,<br>Imran /<br>Academic<br>Coordinator-<br>IE | Hossain,<br>Mariam /<br>Special<br>Educator |   | Asia/Manila |  |  |  |
| Showing 1 to 1 of 1 entries                                                                        |                                                                     |                                                                                          |       |          |                  |                                                               |                                                      |                                             |   |             |  |  |  |
| Display PDF Deleted Diagnoses                                                                      |                                                                     |                                                                                          |       |          |                  |                                                               |                                                      |                                             |   |             |  |  |  |
| Cancel Back Create New                                                                             |                                                                     |                                                                                          |       |          |                  |                                                               |                                                      |                                             |   |             |  |  |  |